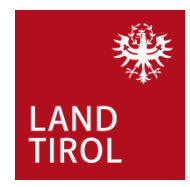

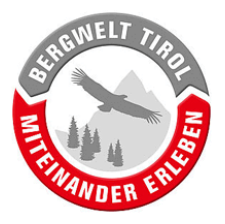

# Anleitung: Erfassung von Wegsperren mittels App Contwise Wegewartung Apple iOS

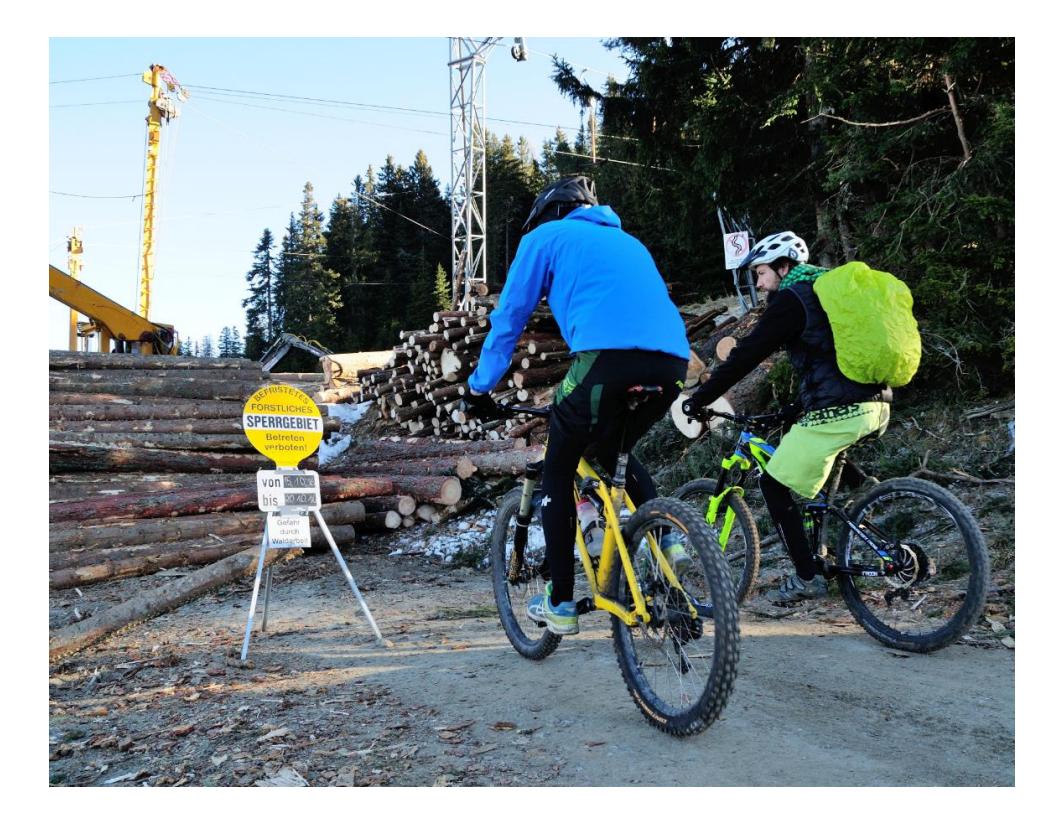

Version: 1.0 (24.03.2020)

Gültig für App Version: 2.6.0

Ansprechpartner für Rückfragen: Mag. Klaus Pietersteiner Abteilung Waldschutz <u>klaus.pietersteiner@tirol.gv.at</u> Tel.: +43 512 508 4605

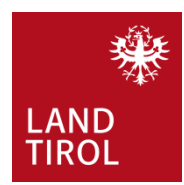

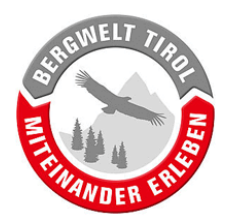

| 1. | Eir  | nleitung                                                            | 3 |
|----|------|---------------------------------------------------------------------|---|
| 2. | Ins  | stallation der App                                                  | 4 |
|    | 2.1. | App Store öffnen                                                    | 4 |
|    | 2.2. | Suche nach "Contwise Infra"                                         | 4 |
|    | 2.3. | App installieren                                                    | 5 |
|    | 2.4. | Genehmigungen erteilen                                              | 5 |
| 3. | Div  | verse Einstellungen in der App vornehmen                            | 6 |
|    | 3.1. | Am Server anmelden                                                  | 6 |
|    | 3.2. | Daten vom Server aktualisieren                                      | 7 |
|    | 3.3. | Karten-Toolbox öffnen                                               | 8 |
|    | 3.4. | Wege aus dem Backend anzeigen                                       | 8 |
|    | 3.5. | Arbeitsbereich (Bezirk) auswählen                                   | 9 |
|    | 3.6. | Kartenlayer wählen                                                  | 9 |
| 4. | Sp   | erre einer MTB-Route erfassen 10                                    | 0 |
|    | 4.1. | Wegsperre anlegen1                                                  | 1 |
|    | 4.2. | Wegsperre auf Karte einzeichnen / Routing-Einstellungen             | 3 |
|    | 4.3. | Beschreibung1                                                       | 5 |
|    | 4.4. | Benachrichtigung-Email senden1                                      | 5 |
|    | 4.5. | (Alternative) Wegsperre im Rahmen eines Protokolls erfassen         | 6 |
|    | 4.6. | Status1                                                             | 8 |
|    | 4.7. | Kommentar1                                                          | 8 |
|    | 4.8. | Protokoll speichern                                                 | 9 |
| 5. | Sp   | erren von sonstigen Wegen erfassen 20                               | D |
|    | 5.1. | Protokoll ohne Objekt starten                                       | 0 |
|    | 5.2. | Protokoll ohne Objekt bearbeiten2                                   | 1 |
| 6. | Üb   | ertragen der Wegsperren und Protokolle auf den Server2              | 1 |
|    | 6.1. | Übersicht der Wegsperren und Protokolle öffnen2                     | 2 |
|    | 6.2. | (Optional) Nachträgliches Bearbeiten von Wehsperren und Protokollen | 2 |
|    | 6.3. | (Optional) Löschen von Wegsperren und Protokollen2                  | 3 |
|    | 6.4. | Hochladen von Wegsperren und Protokollen auf den Server             | 4 |
| 7. | So   | nstige Funktionen der App 2                                         | 5 |
|    | 7.1. | Werkzeuge zur Navigation                                            | 5 |

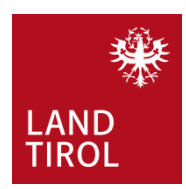

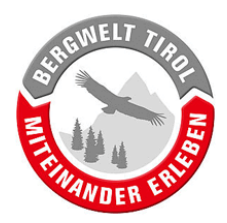

# 1. Einleitung

Mit Radfahrern und Wanderern, die ein forstliches Sperrgebiet ignorieren, hat jeder Erfahrung gemacht. Sportler die sich zwischen LKW, Holzlager und Seilkran "durchschwindeln" rechtfertigen sich gerne damit, dass sie erst direkt vor Ort von der Wegsperre erfahren haben und Umdrehen jetzt aus verschiedenen Gründen für sie keine Option darstellt.

Aktuelle Informationen über Wegsperren, schon vor Antritt einer Radtour, zu erhalten, ist derzeit tatsächlich schwierig bis unmöglich, speziell für Touristen. Da sehr viele Biker und Wanderer ihre Touren im Internet planen, gäbe es hier Potential einer Besucherlenkung.

Das zentrale Ziel, des von der Gruppe Forst initiierten Projekts "Bergwelt Tirol – Miteinander Erleben", ist die Konfliktregelung bei allen Natursportarten. Dies soll einerseits mit gezielten Angeboten, andererseits aber auch mit Hilfe von Lenkungsmaßnahmen erreicht werden. Im Fall von Wegsperren bietet sich eine Steuerung der Sportler bereits bei der Tourenplanung an. Vor Ort erfasste Informationen über Wegsperren werden öffentlich zugänglich gemacht:

- a) Erfassung einer Wegsperre durch den Waldaufseher mittels App.
- b) Wenn von der Sperre Mountainbike-Routen und/oder Wanderwege betroffen sind, wird der Wegehalter, bzw. der zuständige TVB informiert.
- c) TVB prüft Auswirkung der Sperre auf das lokale Freizeitangebot.
- d) TVB nutzt seine Kanäle um Informationen über Wegsperren und eventuell vorhandene Alternativen einem breiten Publikum zugänglich zu machen.
- e) Zukunftsmusik: Erfasste Wegsperren werden auf großen Tourenportalen (z.B. Outdooractive, Alpenvereinaktiv,...) angezeigt.

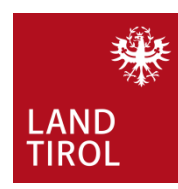

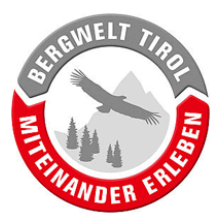

- 2. Installation der App
- 2.1. App Store öffnen

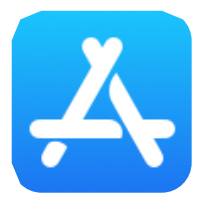

## 2.2. Suche nach "Contwise Infra"

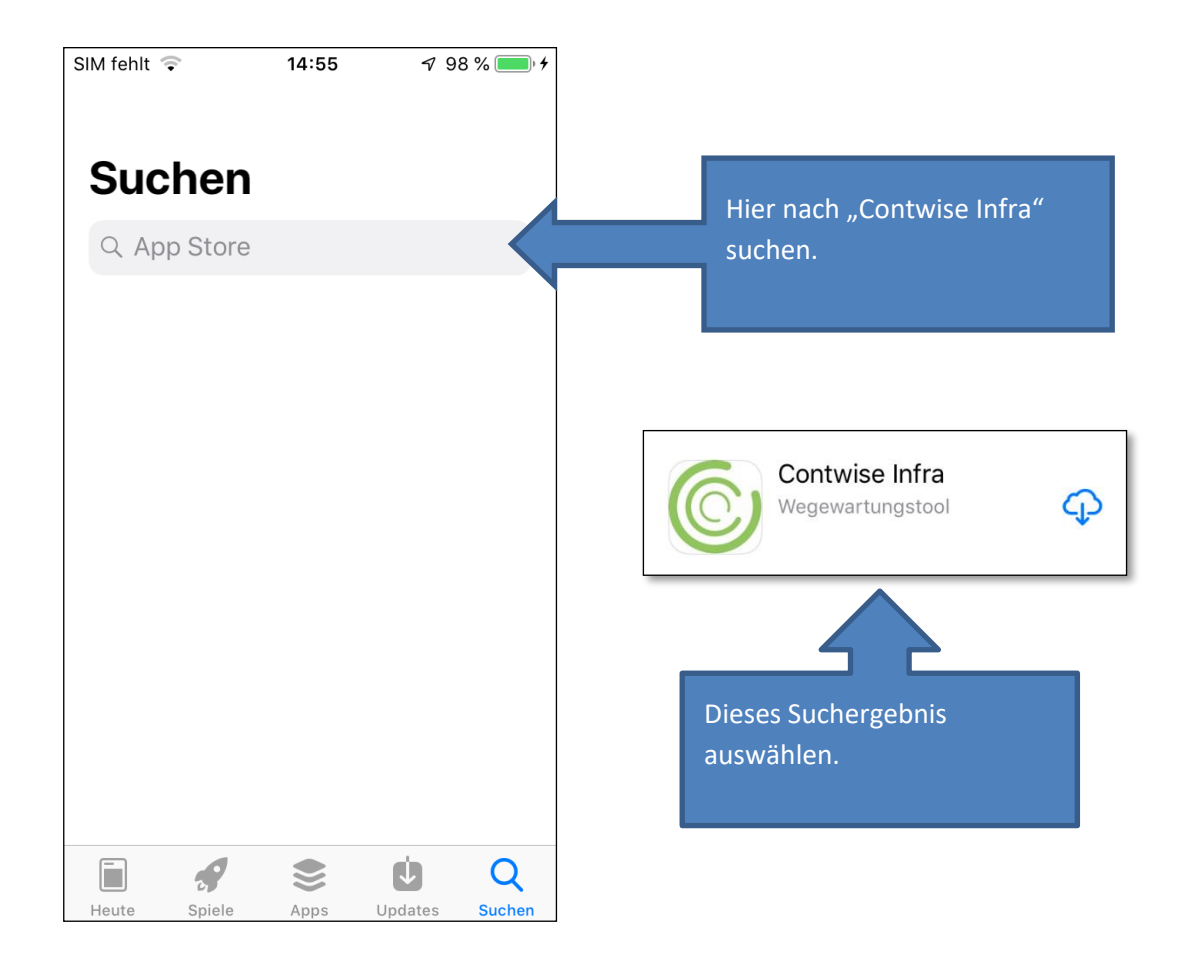

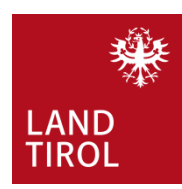

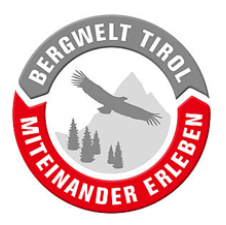

### 2.3. App installieren

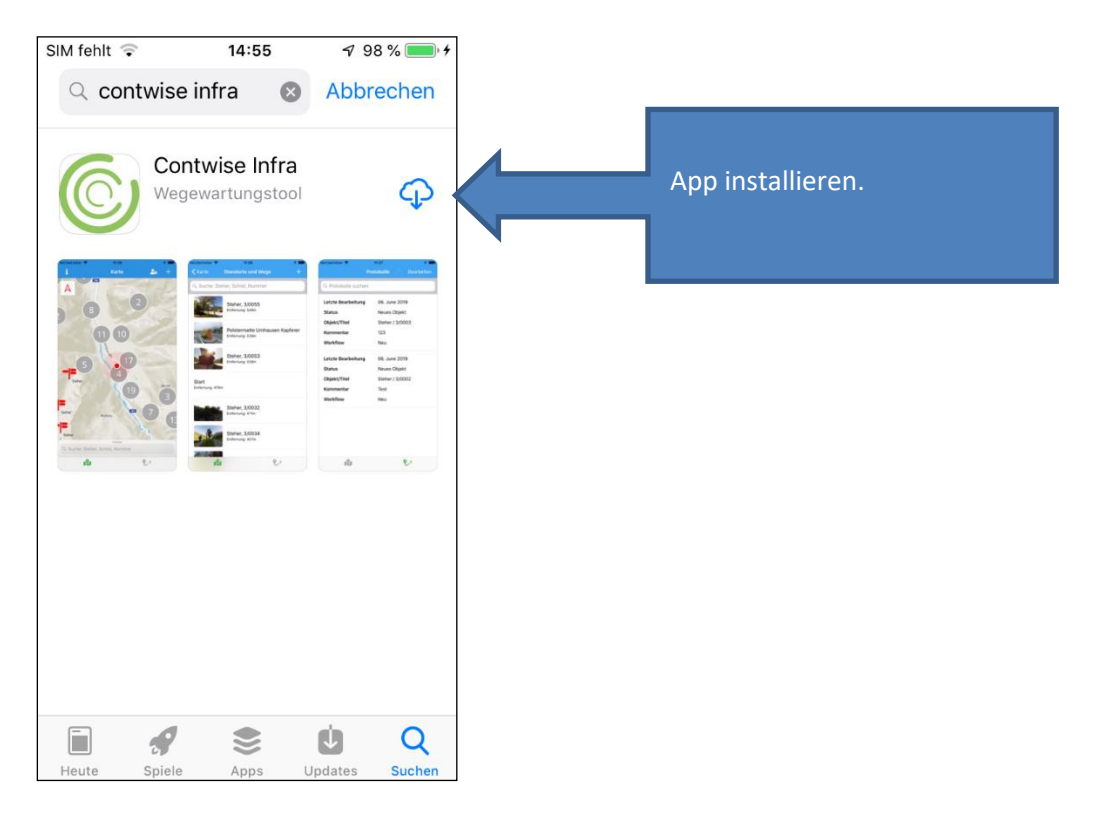

#### 2.4. Genehmigungen erteilen

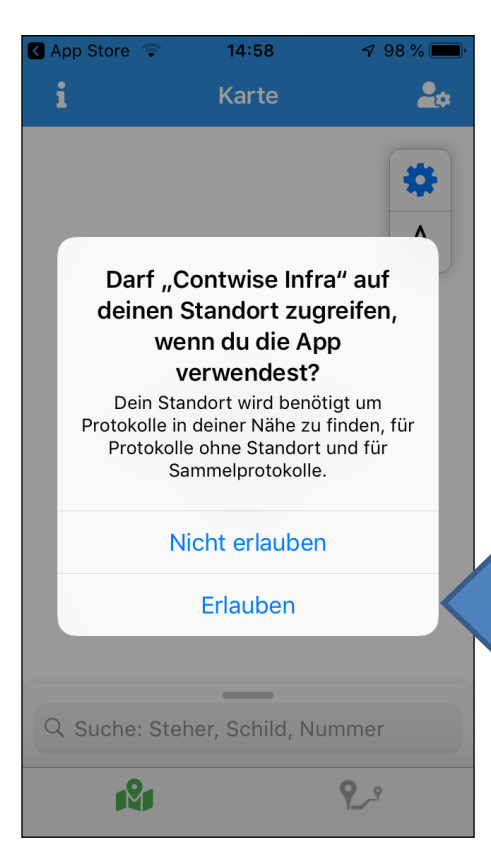

Für die Arbeit mit der App muss das Abrufen des Gerätestandortes (GPS-Daten) erlaubt werden. Außerdem muss die Standortbestimmung am Handy aktiv sein.

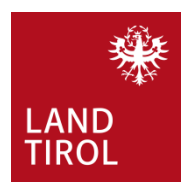

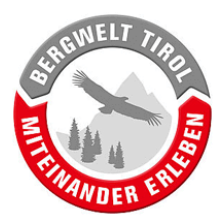

# 3. Diverse Einstellungen in der App vornehmen

#### 3.1. Am Server anmelden

Auf "Öffnen" klicken und mit eigenem Benutzernamen und Kennwort am Server anmelden. Die Zugangsdaten sind beim Landschaftsdienst, Abt. Waldschutz erhältlich.

| App Store                                                                     | Image: App Store         Image: Triangle Store         Image: Triangle Store         Triangle Store         Image: |
|-------------------------------------------------------------------------------|----------------------------------------------------------------------------------------------------|
| i Karte 🍰                                                                     | Karte Einstellungen                                                                                                    |
|                                                                               |                                                                                                    |
| A                                                                             | Be<br>nut j.niederhuber<br>z                                                                                                    |
|                                                                               | Kennwort •••••                                                                                                    |
| Information<br>Bitte melden Sie sich in den<br>Einstellungen an um die App zu | Am Server anmelden                                                                                                    |
| Öffnen                                                                        | Daten vom Server aktualisieren                                                                                                    |
|                                                                               | ERWEITERTE EINSTELLUNGEN                                                                                                    |
|                                                                               | Hochgeladene Pr./Sperren anzeigen                                                                                                    |
| Q Suche: Steher, Schild Nummer                                                | Mit Testserver verbinden                                                                                                    |
| C Suche: Sterrer, Serrier, Hammer                                             |                                                                                                    |
| <b>1</b> 21 <b>2</b> -2                                                       | R P_*                                                                                                    |

Die Einstellungen können auch über den Button ganz rechts oben geöffnet werden

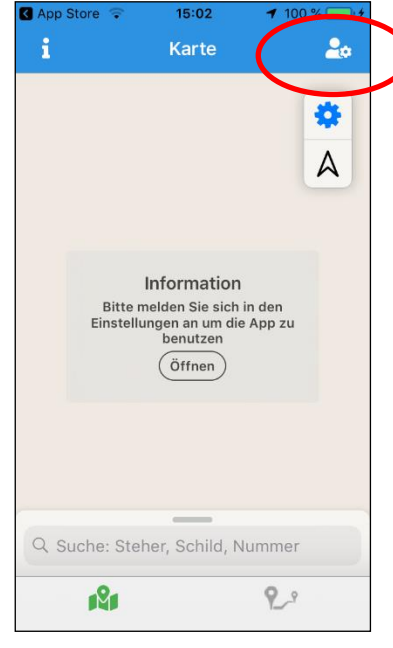

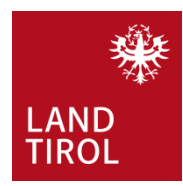

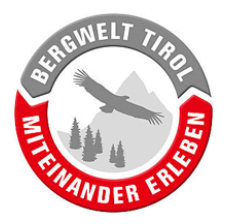

#### 3.2. Daten vom Server aktualisieren

Durch Ausführen dieses Befehls wird das aktuelle Mountainbike-Netz auf das Handy übertragen. Da sich das Netz laufend ändert, ist es ratsam, den Button "Daten von Server aktualisieren" mehrmals jährlich zu betätigen. Die Aktualisierung kann, je nach Verbindungsgeschwindigkeit, eine Weile dauern.

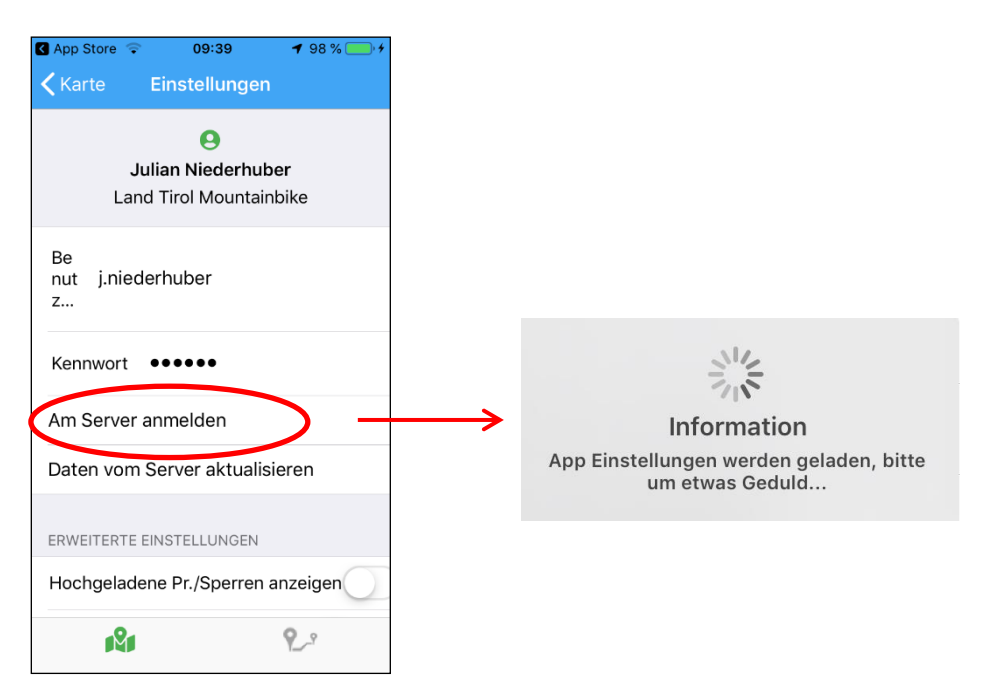

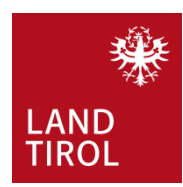

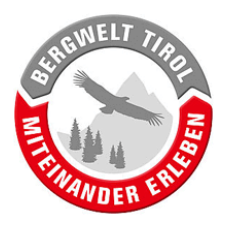

## 3.3. Karten-Toolbox öffnen

Ein Klick auf das Zahrad rechts im Kartenfenster öffnet die Karten-Toolbox

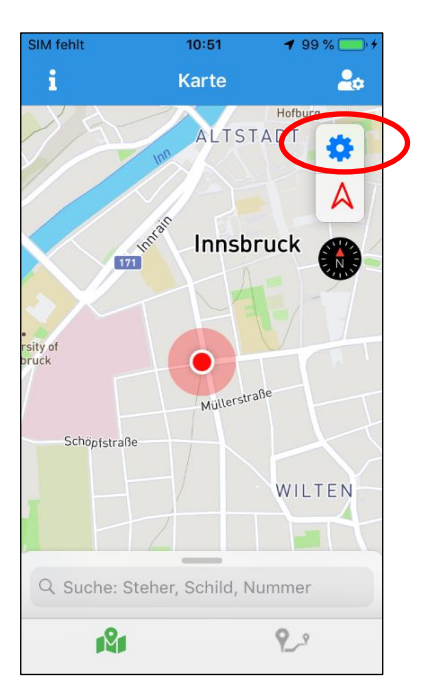

#### 3.4. Wege aus dem Backend anzeigen

Damit das aktuelle Mountainbike-Routennetz auf der Karte angezeigt wird muss die entsprechende Funktion in der Karten-Toolbox (siehe Kapitel 3.3) aktiviert werden.

|   | 🔇 App Store 🔶  | 09:40         | <b>1</b> 98 % [ | •      |   |
|---|----------------|---------------|-----------------|--------|---|
|   | i              | Karte         | 8               | •      |   |
|   | 153            | Tegernsee     | ischbachau      |        |   |
|   | *              | AG AS         | -               | 1      |   |
|   | and the        | 200           | -               | My the |   |
|   | Karten-Too     | olbox         | (               | 3      |   |
| < | Wege aus de    | m Backend an  | zeigen          | D      | > |
|   | Kartenlayer    | Mobile Stan   | dardkarte       | >      |   |
|   | Layer          | Alle Layer    | anzeigen        | >      |   |
|   | Angezeigten La | yer auswählen |                 |        |   |
|   | Protokoll anl  | egen          |                 |        |   |
|   | Wegsperre a    | anlegen       |                 |        |   |
|   | 121            |               | 2.9             |        |   |

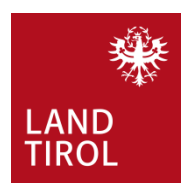

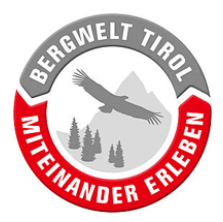

## 3.5. Arbeitsbereich (Bezirk) auswählen

Um die zu verarbeiteten Datenmengen möglichst gering zu halten, agiert man folgendermaßen.

In der Karten Toolbox, wählt man "Layer" und aktiviert den gewünschten Bezirk. So werden nur die Mountainbike-Routen des Bezirks geladen und nicht das gesamte Tiroler Routennetz. Das spart viel Rechenleistung, wovon besonders ältere Handys stark profitieren.

10:32 Karte 2. 🗸 Karte ALTSTADT ..... Alle Layer anzeigen Karten-Toolbox Sonstiges Wege aus dem Backend anzeigen Überregionale Radwege Kartenlayer Mobile Standardkarte > MTB Bezirk Innsbruck, IBK Land Layer Sonstiges > MTB Bezirk Kitzbühel Angezeigten Layer MTB Bezirk Kufstein Gewünschten Protokoll anlegen MTB Bezirk Landeck Bezirk wählen Wegsperre anlegen MTB Bezirk Lienz MTB Bezirk Reutte MTB Bezirk Schwaz R 20 121 2.2

Achtung: Überregionale Radwege werden als eigener Punkt geführt!

#### 3.6. Kartenlayer wählen

In der Karten-Toolbox kann die Hintergrundkarte ausgewählt werden. Zur Orientierung im Gelände kann die Anzeige von Orthofotos nützlich sein.

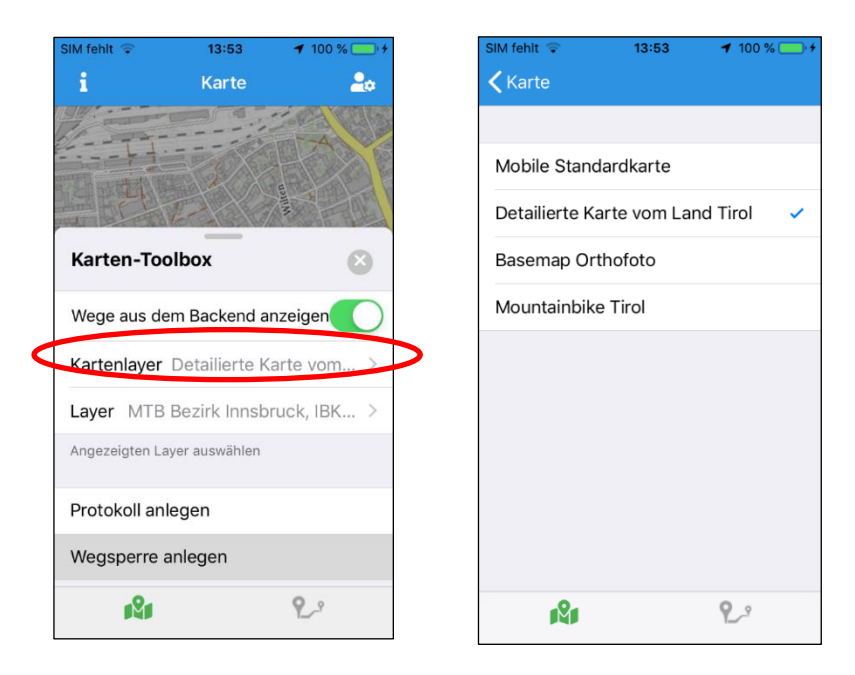

9

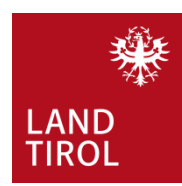

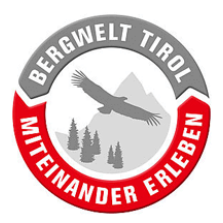

# 4. Sperre einer MTB-Route erfassen

Die Wegewartung-App wird primär zur kontinuierlichen Wartung von touristischer Infrastruktur, wie Sitzbänke und Schilder, genutzt. Dabei wird für jedes Objekt ein Protokoll aufgenommen, welches Informationen zum Zustand, Koordinaten und Fotos enthalten kann. Die Erfassung von Wegsperren kann im Rahmen eines solchen Protokolls, aber auch als eigenständige Funktion erfolgen. Letzteres ist die einfachste Möglichkeit und über einen eigenen Punkt in der Karten-Toolbox möglich – siehe Kapitel 4.1.

Egal ob man die Wegsperrenerfassung direkt aus der Karten-Toolbox heraus (4.1), oder aus der Protokollerfassung heraus (4.5) startet – letztlich wird die Wegsperre als eigenes Element am Handy gespeichert und muss als solches auf den Server übertragen werden (siehe Kapitel 6).

Die App dient zur Erfassung von Sperren direkt im Gelände. So kann die Positionen von Start- und Endpunkten gesperrter Abschnitte exakt mittels GPS bestimmt werden. Eine Internetverbindung ist hierfür nicht erforderlich, denn die erfassten Protokolle werden vorerst lokal auf dem Handy gespeichert. Die Übertragung der Daten auf den Server erfolgt in einem zweiten Schritt. Dieser wird durchgeführt wenn eine stabile Internetverbindung verfügbar ist (siehe Kapitel 6).

Sperren können jedoch auch von jedem beliebigen Ort aus erfasst werden. Eine Erfassung vor Ort wird zwar empfohlen, ist aber nicht zwingend erforderlich. Für eine exakte Positionierung der Sperre empfiehlt es sich als Kartenlayer "Basemap Orthofoto" zu wählen (siehe Kapitel 3.6).

Das Kartenmaterial ist offline nutzbar. Hierfür ist es aber notwendig, dass das Gebiet einmal im Online-Modus betrachtet wurde: Kartenmaterial welches einmal runtergeladen (angeschaut) wurde bleibt am Handy gespeichert.

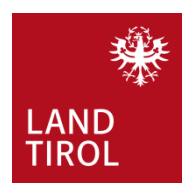

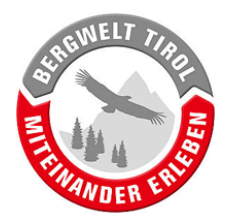

# 4.1. Wegsperre anlegen

Die einfachste Art eine Wegsperre zu erfassen ist das entsprechende Formular über den Button "Wegsperre anlegen" in der Karten-Toolbox zu öffnen.

| SIM fehlt    | 10:51            | <b>1</b> 99 % 💽 4 | SIM fehlt      | 10:51         | <b>4</b> 99 % 🛄 <del>4</del> |
|--------------|------------------|-------------------|----------------|---------------|------------------------------|
| 1            | Karte            | <b>2</b> 0        | i              | Karte         | <b></b> o                    |
|              | ALTST.           | ADT               |                | ALTSI         | Hofburg<br>TADT              |
| 171          | Innsbr           | uck               | Karten-Too     | lbox          | ۲                            |
| sity of      |                  | FI J              | Wege aus de    | m Backend a   | nzeigen                      |
| ruck         | Millerstraf      | 3e                | Kartenlayer    | Mobile Star   | ndardkarte >                 |
| Schöpfstraße | Mutt             |                   | Layer          | MTB Bezir     | k Landeck >                  |
|              |                  | WILTEN            | Angezeigten La | yer auswählen |                              |
| H            | 2                |                   | Protokoll and  | egen          |                              |
| Q Suche: St  | eher, Schild, Nu | Immer             | Wegsperre a    | nlegen        |                              |
| 121          |                  | ٩_٩               | 181            |               | 9_9                          |

Es öffnet sich folgendes Formular (siehe nächste Seite):

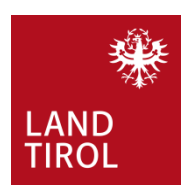

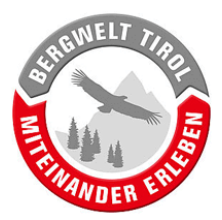

| SIM fehlt 10:55 <b>1</b>             | ' 100 % 🛄 <del>/</del> |   |                                                                                                    |
|--------------------------------------|------------------------|---|----------------------------------------------------------------------------------------------------|
| Karte Sperrbearbeitung               | Sichern                |   | Eingaben speichern.                                                                                  |
| Titel (*) Bitte den Titel eing       | eben                   |   | Wegname, Wegnummer, oder Bez.<br>mit Wiedererkennungswert                                            |
| Kegsperre einzeichner                | ו >                    |   | Sperre einzeichnen – siehe 4.2                                                                       |
| BESCHREIBUNG                         |                        |   |                                                                                                    |
|                                      | ≡                      |   | Grund der Sperre angeben – siehe<br>Kapitel 4.3.<br>Kommentarvorlagen nutzen oder<br>selbst eingeben |
| Text als Vorlage übernehmen          | $\bigcirc$             |   |                                                                                                    |
|                                      | ≣                      |   | Umleitungsbeschreibung:<br>Kommentarvorlagen nutzen oder<br>selbst eingeben                          |
| Text als Vorlage übernehmen          | $\bigcirc$             |   |                                                                                                    |
| Start Datum 09. März 20<br>End Datum | 020 10:52              |   | Start- und Enddatum der Sperre.                                                                      |
| Benachrichtigung-Email sende         | en                     | ł | WICHTIG! Automatische<br>Benachrichtigung für Wegehalter<br>aktivieren. Siehe Kapitel 4.4            |
| <b>19</b> 1 9                        | <u>^</u>               |   |                                                                                                    |

#### ACHTUNG!

Die Wegsperre wird vorerst lokal (auf dem Handy) gespeichert. Somit kann auch in Gebieten ohne Netzempfang, bzw. ohne mobilen Internet gearbeitet werden. Erst nach dem Hochladen auf den Server sind die Informationen für die weitere Verarbeitung verfügbar (siehe Kapitel 6).

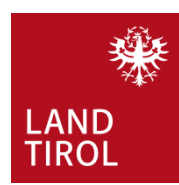

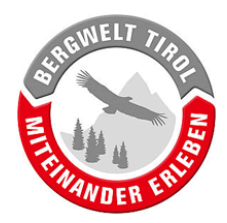

## 4.2. Wegsperre auf Karte einzeichnen / Routing-Einstellungen

Nach dem Drücken auf den Button "Wegsperre einzeichnen" öffnet sich ein Kartenfenster. Die eigene Position wird als roter Punkt in der Bildmitte dargestellt.

Zuerst müssen die Routing-Einstellungen angepasst werden:

Ein gesperrter Abschnitt wird durch Zeichnen einer Linie auf der Karte in der App erfasst (siehe Kapitel 4). Wenn ein Routingtyp ausgewählt wurde, dann ist es ausreichend den Start- und Endpunkt des gesperrten Abschnittes auf der Karte zu definieren. Die Verbindungslinie zwischen diesen beiden Punkten wird daraufhin automatisch erstellt und folgt dem vorhandenen Wegenetz. Start- und Endpunkt der Sperre können dabei räumlich so weit voneinander entfernt sein, dass mitunter mehrere Wege zur Verbindung benutzt werden müssen (bis max. 10 km). Das Routing zwischen den beiden Punkten funktioniert auch in diesem Fall. Welche Wege für das Routing benutzt werden hängt von der Auswahl des Routing Typs ab. Als Standardeinstellung ist "Routing deaktiviert" ausgewählt. Daher muss jedes Mal der Typ "Radfahren" oder "Gehen" ausgewählt werden.

Wenn Autorouting deaktiviert ist, reicht es nicht aus nur den Start- und Endpunkt der Sperre zu definieren. In diesem Fall muss die gesamte Linie manuell, durch das Hinzufügen mehrere Knotenpunkte entlang des Weges, erstellt werden. Bei längeren Abschnitten kann dies zeitaufwendig sein.

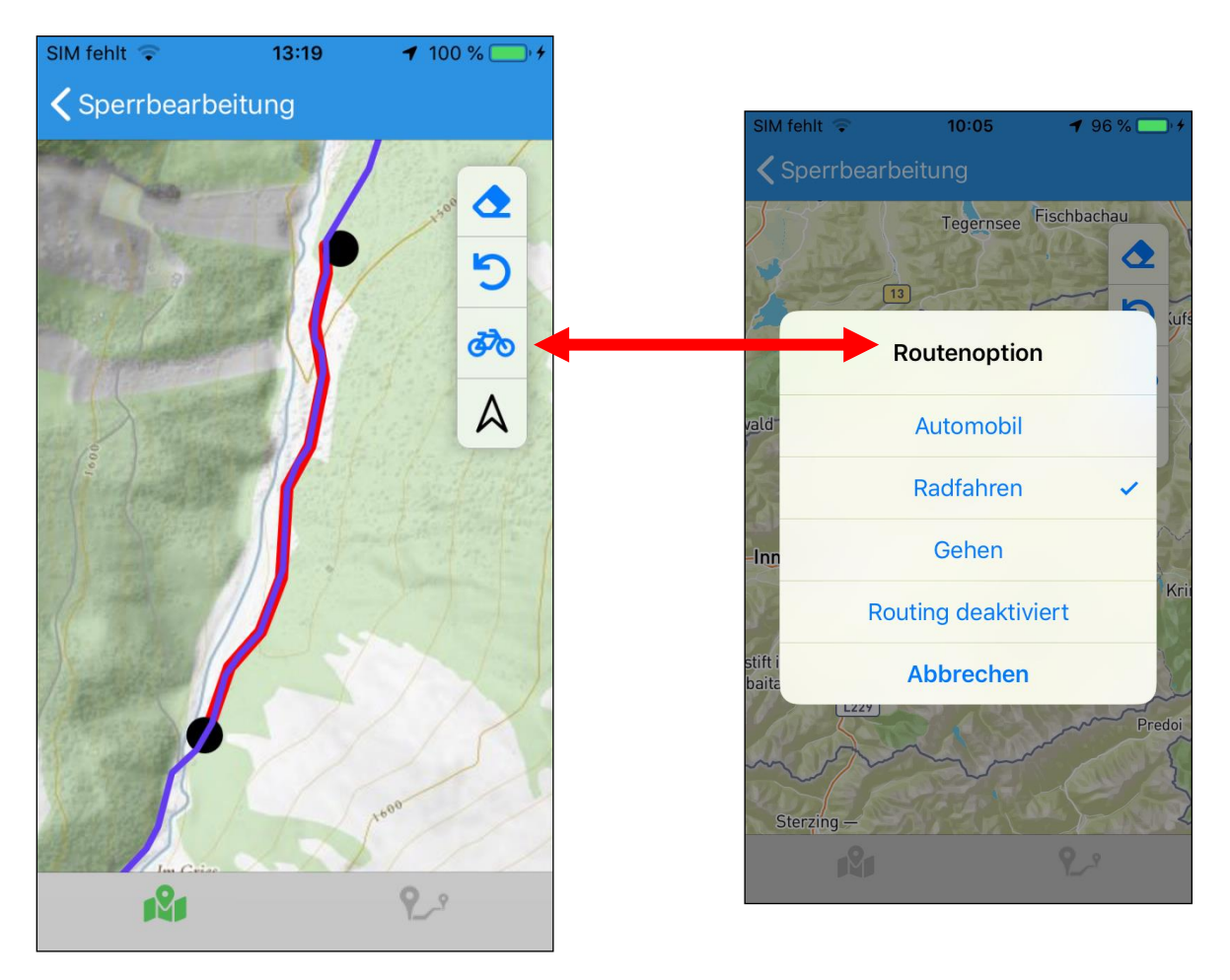

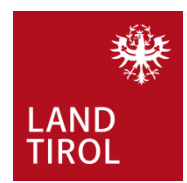

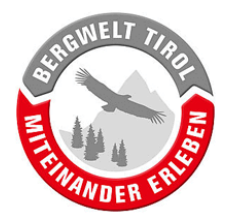

Für ein exaktes Einzeichnen **der Sperre** empfiehlt sich folgende Vorgangsweise:

- a) Man begibt sich zum Startpunkt der Sperre und zoomt tief in die Karte hinein.
- b) Durch langes Drücken des Displays (ca. 2 Sekunden) im Bereich des eigenen Standortes wird der erste Punkt erstellt.
- c) Man begibt sich zum Endpunkt der Sperre und setzt hier einen zweiten Punkt. Die Strecke dazwischen wird automatisch entlang des Weges eingezeichnet.

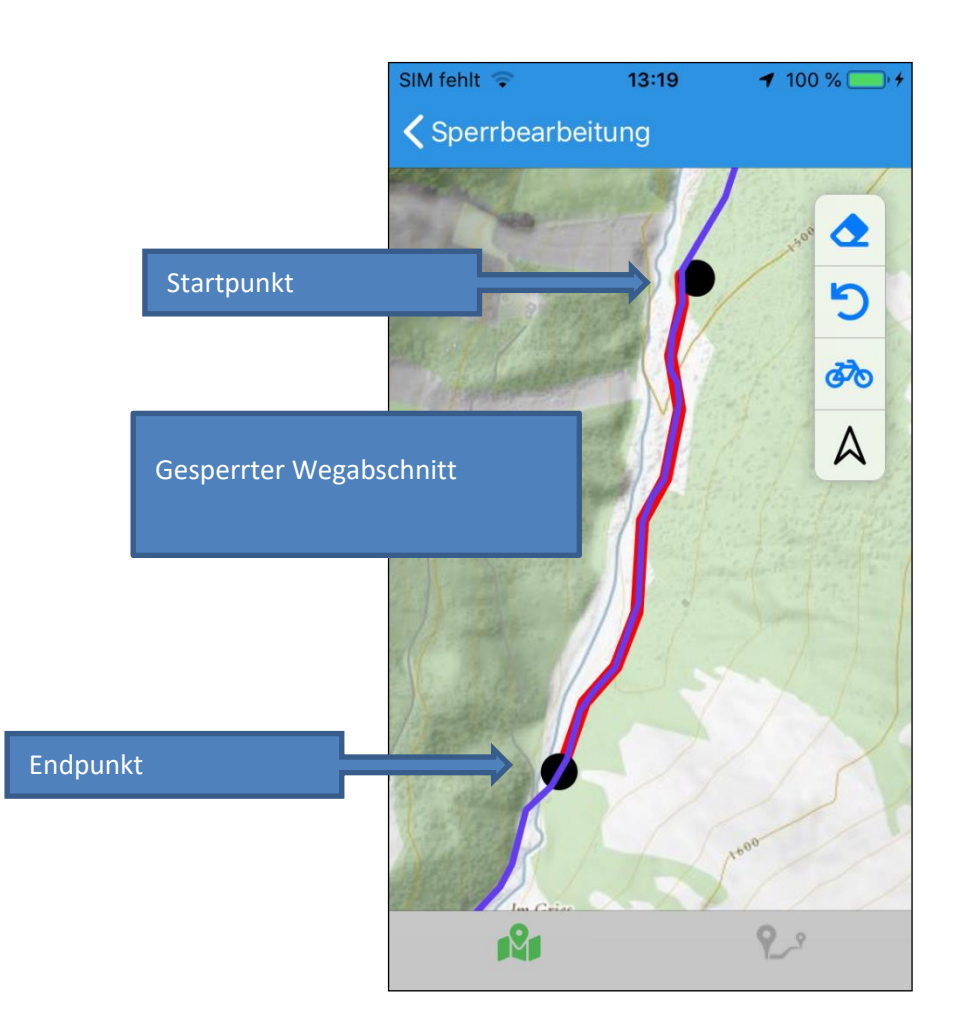

Mit dem Radiergummi-Button kann die eingezeichnete Strecke wieder gelöscht werden.

Mit dem Zurück-Button kann der letzte Arbeitsschritt rückgängig gemacht werden.

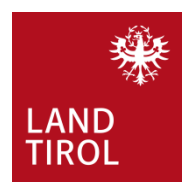

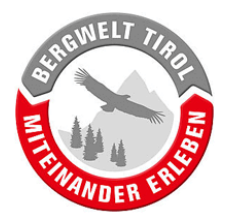

### 4.3. Beschreibung

Bitte angeben warum der Weg gesperrt ist! Um den Aufwand im Gelände zu minimieren sind mehrere Kommentarvorlagen vorinstalliert. Diese können über den blauen Button aufgerufen werden.

Für andere, wiederkehrende Kommentare ist es nützlich "Text als Vorlage übernehmen" zu aktivieren. Der eingegebene Kommentar wird so gespeichert und kann bei späteren Protokollen über das Menü-Symbol wieder abgerufen werden.

| BESCHR   | EIBUNG             |           |
|----------|--------------------|-----------|
|          |                    |           |
| Text als | Vorlage übernehmen | $\supset$ |

## 4.4. Benachrichtigung-Email senden

Im Backend der Anwendung sind die Kontaktinformationen der Wegehalter hinterlegt. Wenn "Benachrichtigung-Email senden" aktiviert ist erhalten alle, mit dem betroffenen Weg verknüpften Personen, ein automatisch generiertes Email mit den soeben erfassten Informationen.

**ACHTUNG BEI TESTS:** Bei Wegsperren die nur zu Testzwecken angelegt werden, soll diese Option bitte NICHT aktiviert werden!

| Start Datum    | 09. März 2020 10:52 |
|----------------|---------------------|
| End Datum      |                     |
|                |                     |
| Benachrichtigu | ng-Email senden     |
|                |                     |
| 121            | 9_2                 |

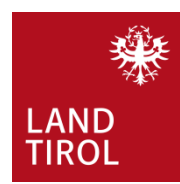

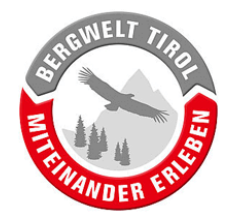

#### 4.5. (Alternative) Wegsperre im Rahmen eines Protokolls erfassen

Die Erfassung einer Wegsperre kann auch aus einem Protokoll heraus erfolgen. Dies bietet sich vor allem auch dann an, wenn die Situation mit einem Foto dokumentiert werden soll.

Das offizielle MTB-Routennetz wird auf der Karte blau dargestellt (vergleiche Punkt 3.4).

Durch kurzes Drücken auf die blaue Linie des Weges wird dieser ausgewählt.

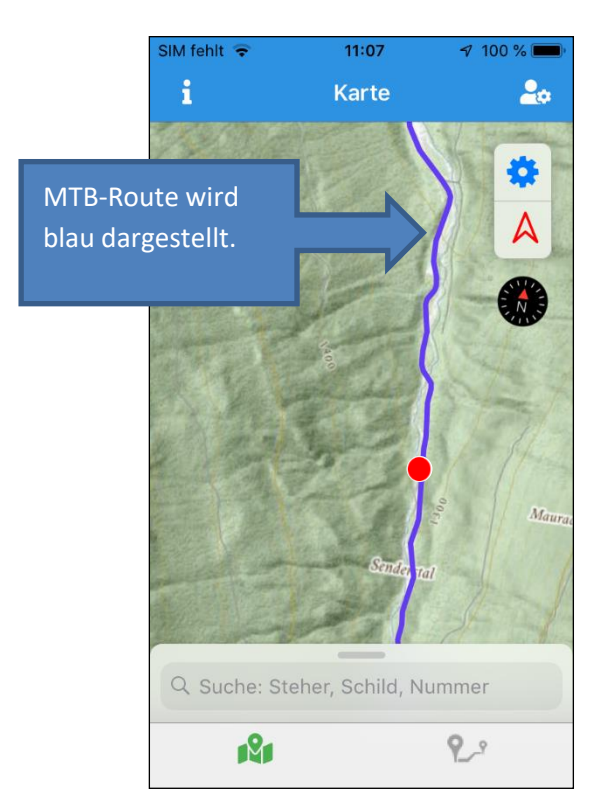

Durch das anwählen der entsprechenden Route öffnet sich ein neues Protokollfenster (siehe nächste Seite).

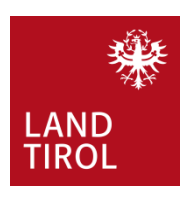

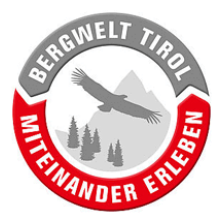

| SIM fehlt 11:16                                   |                                                                                                    |
|---------------------------------------------------|----------------------------------------------------------------------------------------------------|
| Karte Protokoll bearbeiten Sichern Seegrube / 506 | Name und Beschreibung des ausgewählten<br>Weges                                                                                                    |
| Standort-Galerie >                                |                                                                                                    |
| Schilder-Vorschau >                               |                                                                                                    |
| ALLGEMEIN Status Neues Objekt >                   | Status: Siehe Kapitel 4.6                                                                                                    |
| Reparatur Status Unbestimmt >                     |                                                                                                    |
| ZUSÄTZLICH WEGSPERRE EINZEICHNEN                  | Mit dem Button "Neue Wegsperre<br>anlegen" gelangt man zum selben                                                                                                    |
| Neue Wegsperre anlegen >                          | Formular für Wegsperren wie in Kapitel 4.1<br>bis 4.4 beschrieben.                                                                                                    |
| ≣                                                 | Im Kommentarfeld wird die Beobachtung<br>(Grund für das Erstellen eines Protokolls)<br>beschrieben. Siehe auch Kapitel 4.7                                                                                                    |
| Kommenter ale Verlage übernehmen                  |                                                                                                    |
| FOTOS                                             | Mit dem (+) Button können ein oder<br>mehrere Fotos gemacht werden, welche<br>dem Protokoll angehängt werden. Die<br>Fotos werden beim Hochladen auf den<br>Server (siehe Kapitel 6) gemeinsam mit<br>dem Protokoll übertragen |
| 1 <b>2</b> 1 9_2                                  |                                                                                                    |

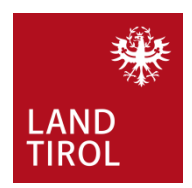

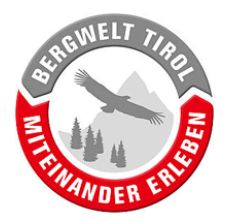

#### 4.6. Status

Bei der Erfassung von Sperren im Rahmen eines Protokolls sind die Einträge "Geplante Sperre" und "Neues Objekt" relevant:

- Geplante Sperre: Angekündigte, bekannte (nicht unerwartete) Sperre.

- **Neues Objekt:** Sperre die aus unterschiedlichen Gründen unverzüglich und ungeplant durchgeführt werden muss.

| SIM fehlt        | 12:51              | <b>≠</b> 100 % | • + |  |  |  |
|------------------|--------------------|----------------|-----|--|--|--|
| Protokoll be     | earbeiten          |                |     |  |  |  |
|                  |                    |                |     |  |  |  |
| OK (Intakt)      |                    |                |     |  |  |  |
| Leicht besch     | nädigt             |                |     |  |  |  |
| Schwer besc      | chädigt            |                |     |  |  |  |
| Fehlend/Den      | Fehlend/Demontiert |                |     |  |  |  |
| Gefahr in Verzug |                    |                |     |  |  |  |
| Geplante Sp      | erre               |                |     |  |  |  |
| Neues Objek      | ĸt                 |                | ~   |  |  |  |
|                  |                    |                |     |  |  |  |
|                  |                    |                |     |  |  |  |
|                  |                    |                |     |  |  |  |
| <b>1</b> 21      |                    | <b>P_</b> ?    |     |  |  |  |

#### 4.7. Kommentar

Für wiederkehrende Kommentare ist es nützlich "Kommentar als Vorlage übernehmen" zu aktivieren. Der eingegebene Kommentar wird so gespeichert und kann bei späteren Protokollen über das Menü-Symbol wieder abgerufen werden.

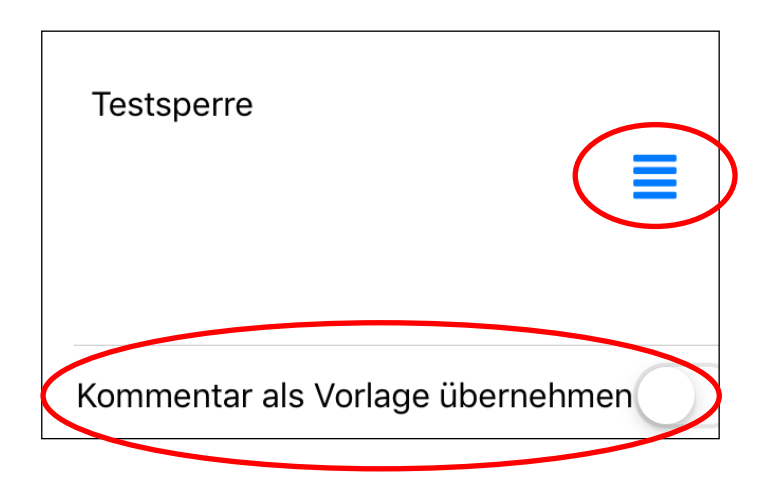

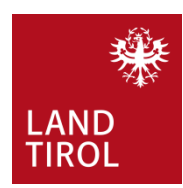

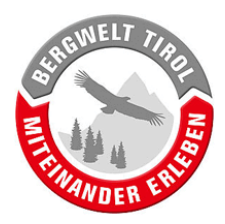

## 4.8. Protokoll speichern

Wenn alle Daten ausgefüllt wurden kann das Protokoll gespeichert werden.

Das soeben erstellte Protokoll wurde vorerst nur lokal auf dem Handy gespeichert und steht daher noch niemand zur Verfügung. In Kapitel 6 wird beschrieben wie Protokolle auf den Server übertragen werden.

**ACHTUNG!** Protokolle und Wegsperren werden immer separat als zwei eigenständige Elemente gespeichert. Dementsprechend müssen sie auch separat auf den Server hochgeladen werden.

Solange Protokolle nicht auf den Server übertragen wurden können sie am Handy nachbearbeitet oder auch gelöscht werden (siehe Punkt 6.2 und 6.3).

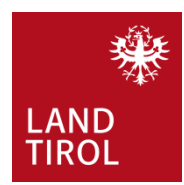

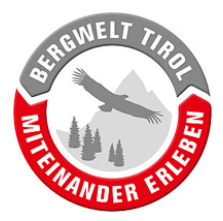

# 5. Sperren von sonstigen Wegen erfassen

Es können auch Sperren entlang von beliebigen Wegen, außerhalb des blau angezeigten MTB-Routennetzes, angelegt werden. Dasselbe gilt auch für sonstige Beobachtungen, welche einer besonderen Meldung bedürfen.

Wiederum gilt: Die schnellste Möglichkeit eine Sperre zu erfassen ist über den Menüpunkt "Wegsperre anlegen" in der Karten-Toolbox – siehe Kapitel **Fehler! Verweisquelle konnte nicht** gefunden werden.

Alternativ kann auch wieder mit einem Protokoll gearbeitet werden – siehe Kapitel 5.1. Dies bietet sich vor allem auch dann an, wenn die Situation mit einem Foto dokumentiert werden soll.

## 5.1. Protokoll ohne Objekt starten

In der Kartenansicht die Karten-Toolbox öffnen.

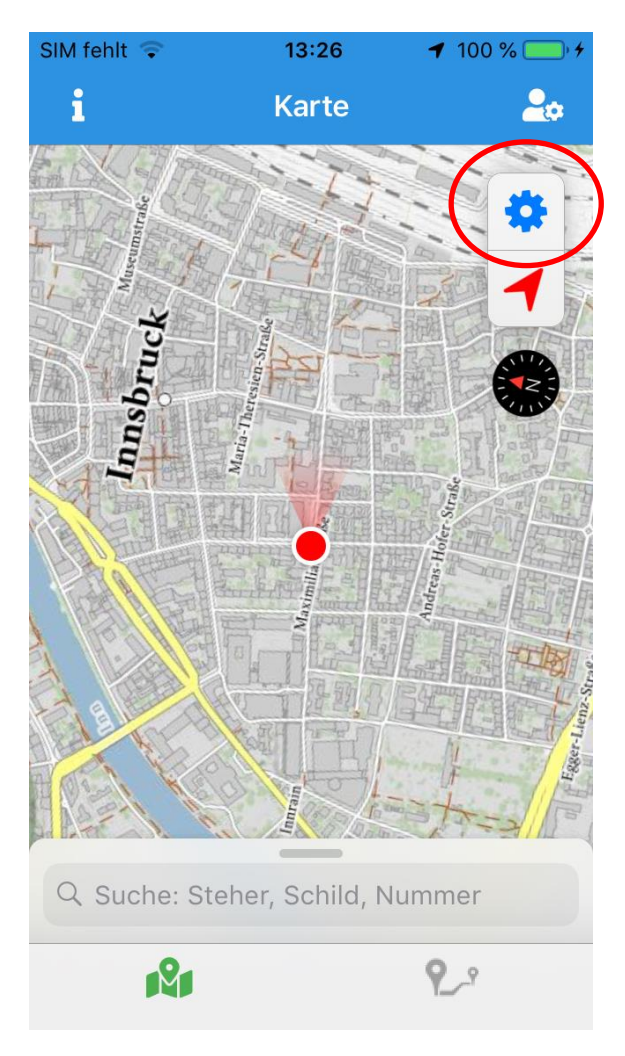

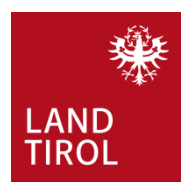

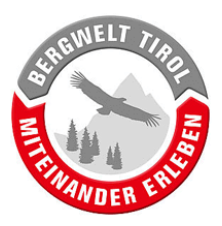

Im nachfolgenden Fenster "Protokoll anlegen" wählen.

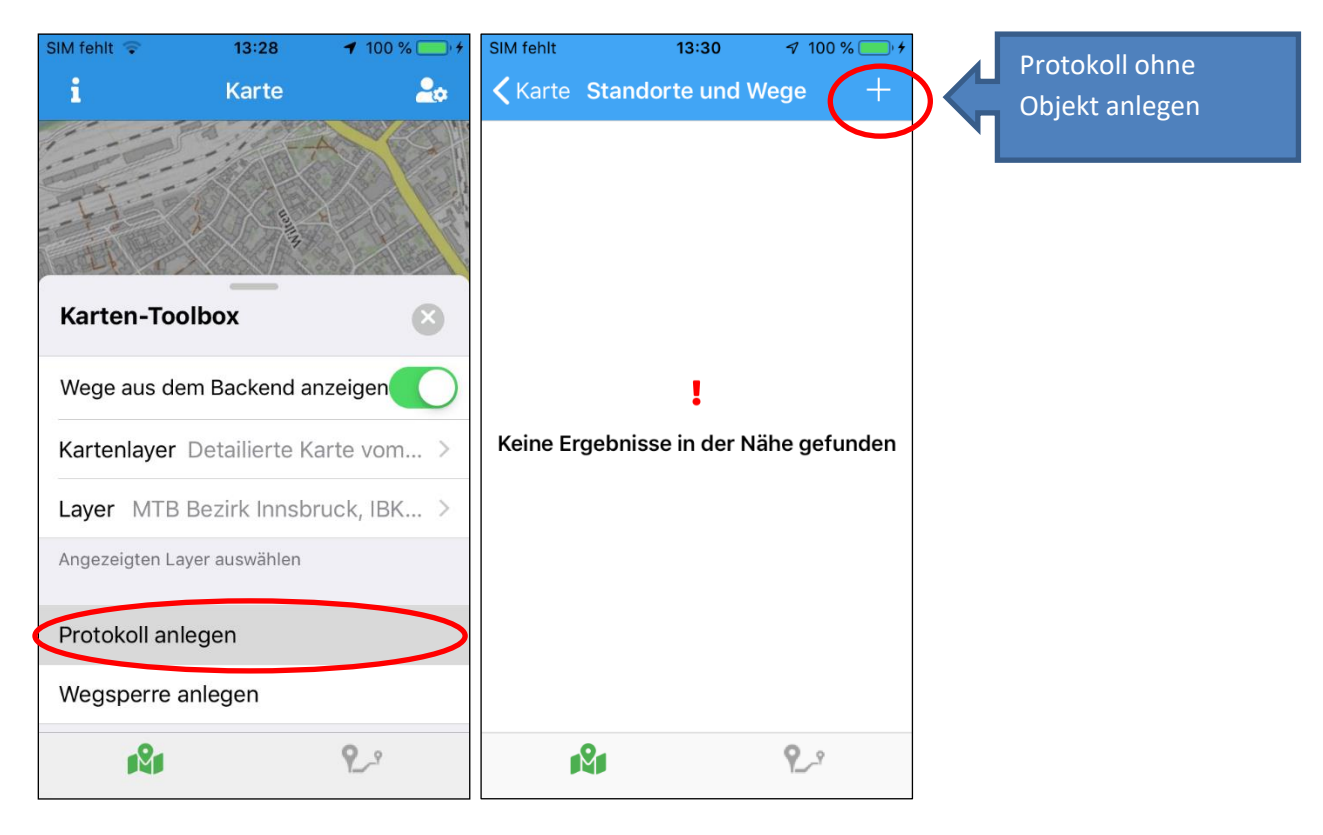

**Sonderfall (hier nicht abgebildet):** Wenn man sich im Nahbereich des Ausgangspunktes einer MTB-Route befindet, wird sie zur Auswahl angezeigt.

#### 5.2. Protokoll ohne Objekt bearbeiten

Daten analog zum Kapitel 4.5 erfassen.

Da keine MTB-Route mit der Sperre verknüpft ist muss zusätzlich ein Titel eingegeben werden (z.B. "Sperre Forstweg Birgitzer Alm").

Solange Protokolle nicht auf den Server übertragen wurden können sie am Handy nachbearbeitet oder auch gelöscht werden (siehe Punkt 6.2 und 6.3).

# 6. Übertragen der Wegsperren und Protokolle auf den Server

Wegsperren bzw. Protokolle werden nach der Erfassung zunächst nur lokal am Handy gespeichert. Daher ist bei der Arbeit mit der App im Gelände auch keine Internetverbindung notwendig. Sobald wieder eine Internetverbindung besteht, können die Protokolle auf den Server hochgeladen, und somit für alle zugänglich gemacht werden.

Das Hochladen muss für Wegsperren und Protokolle separat erfolgen!

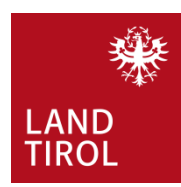

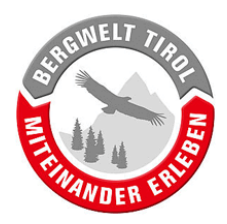

## 6.1. Übersicht der Wegsperren und Protokolle öffnen

In der Kartenansicht unten rechts lassen sich die Protokolle und Wegsperren aufrufen. Protokolle und Wegsperren werden in separaten Listen dargestellt.

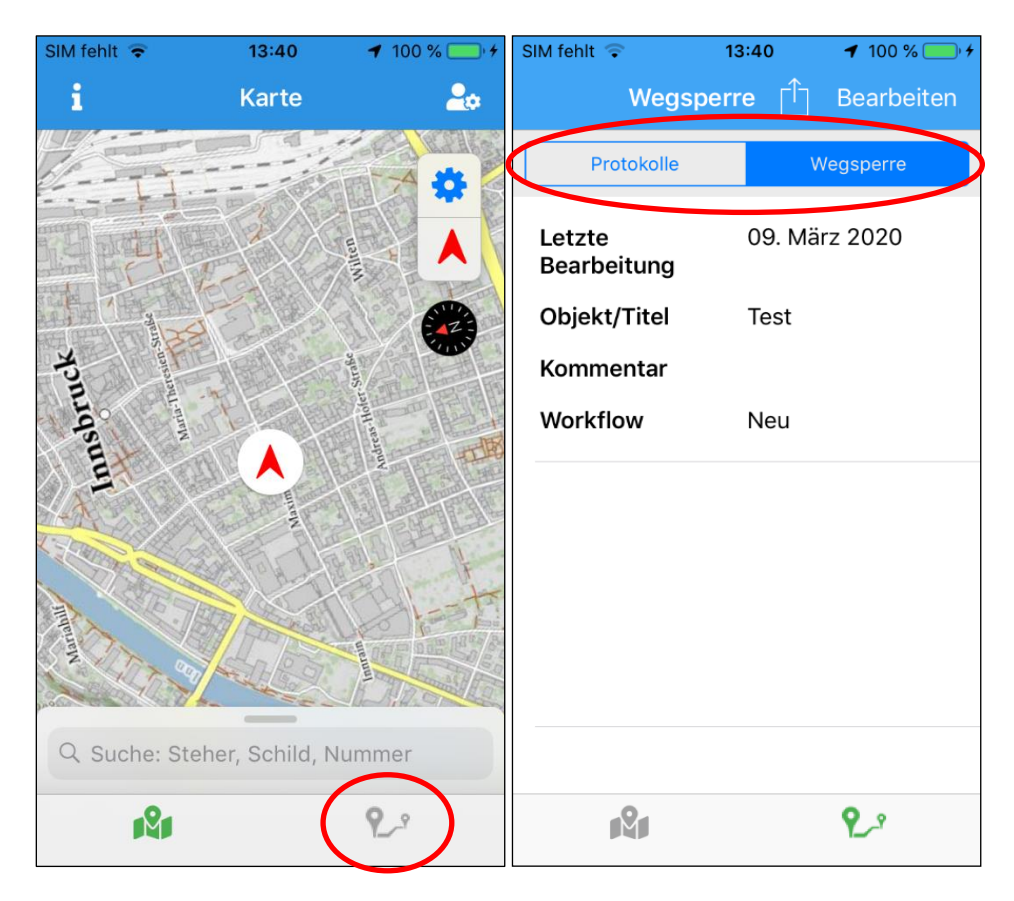

# 6.2. (Optional) Nachträgliches Bearbeiten von Wehsperren und Protokollen

Gespeicherte Protokolle und Wegsperren können vor dem Übertragen auf den Server nochmal geöffnet und ggf. überarbeitet werden.

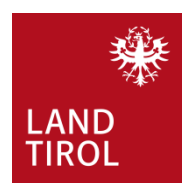

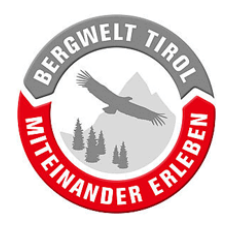

## 6.3. (Optional) Löschen von Wegsperren und Protokollen

Sollte ein Protokoll oder eine Wegsperre nur zu Testzwecken oder irrtümlich erstellt worden sein, kann es aus der Liste gelöscht werden. Dazu das Protokoll bzw. die Wegsperre nach links wischen bis ein roter "Löschen" Balken erscheint zum Löschen einfach weiter nach links wischen.

|                   | SIM fehlt 🗢 | 13                  | :44  | 1 1     | ✓ 100 %  |  |
|-------------------|-------------|---------------------|------|---------|----------|--|
|                   |             | Wegsperre           | •    | Bea     | arbeiten |  |
|                   | Q Prot      | Q Protokolle suchen |      |         |          |  |
|                   | Prot        | okolle              | W    | egsp    | erre     |  |
| Letzte<br>Bearbei | itung       | 09. März 2          | 2020 |         |          |  |
| Objekt/           | Titel       | Sendlersweg         |      | Löschen |          |  |
| Komme             | ntar        | Wegbauarbeiten      |      |         |          |  |
| Workflo           | w           | Neu                 |      |         |          |  |
|                   |             |                     |      |         |          |  |
|                   |             |                     |      |         |          |  |
|                   |             |                     |      |         |          |  |
|                   |             |                     |      |         |          |  |
|                   |             | 2                   |      | ٩       | <u>9</u> |  |

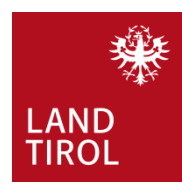

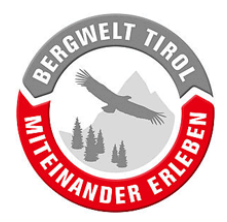

## 6.4. Hochladen von Wegsperren und Protokollen auf den Server

Der letzte Schritt der Wegsperren-Erfassung! Bearbeiten auswählen und dann das gewünschte Protokoll auswählen und auf das Hochladen Symbol klicken (Mehrfachauswahl möglich).

| SIM fehlt 🤤           | 13:49  | <b>1</b> 100 % ) + |
|-----------------------|--------|--------------------|
| Wegsp                 | erre   | Bearbeiten         |
| Q Protokolle s        | suchen |                    |
| Protokolle            |        | Wegsperre          |
| Letzte<br>Bearbeitung | 09. N  | lärz 2020          |
| Objekt/Titel          | Send   | lersweg            |
| Kommentar             | Wegb   | bauarbeiten        |
| Workflow              | Neu    |                    |
|                       |        |                    |
|                       |        |                    |
|                       |        |                    |
|                       |        |                    |
|                       |        |                    |
|                       |        | <b>P_</b> *        |

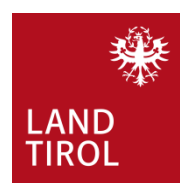

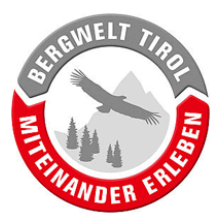

# 7. Sonstige Funktionen der App

## 7.1. Werkzeuge zur Navigation

In der Kartenansicht stehen mehrere Tools zur besseren Orientierung zur Verfügung.

a) Karte einnorden: Durch Drücken auf das Kompass-Symbol wird die Karte wieder nach Norden ausgerichtet.

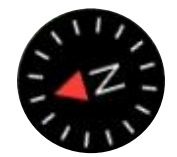

b) Positionsgenauigkeit: die Größe des roten Bereichs rund um den Positionsanzeiger hängt von der aktuellen Positionsgenauigkeit ab. Umso größer der rote Bereich, desto schlechter ist der Satellitenempfang.

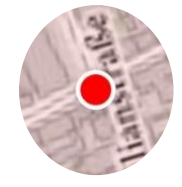

c) Klicken auf das Pfeil-Symbol bewirkt einen Wechsel des Positionsanzeigers. Außerdem wird die Karte wieder auf die eigene, aktuelle Position verschoben.

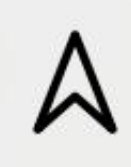

| lianswalke                | T                    |                      |
|---------------------------|----------------------|----------------------|
| Einfache Positionsanzeige | Positionsanzeige mit | Positionsanzeige mit |
|                           | Blickrichtung        | Bewegungsrichtung    |